|                                                     | A B C                                                                                                    | DE                | G H I J K L M N O P Q R                                                                                        |
|-----------------------------------------------------|----------------------------------------------------------------------------------------------------|-------------------|----------------------------------------------------------------------------------------------------|
| $\frac{1}{2}$ Using Vlookup for approximate matches |                                                                                                    |                   |                                                                                                    |
| 3                                                   | =VLOOKUP (Lookup Value, Table Array, Col Index, Range Lookup)                                                                                                    |                   |                                                                                                    |
| 4                                                   | vlookup Grade Book                                                                                                    |                   | • Lookup Value - What the function is looking for in the table array                                           |
| 5                                                   | Grading Scale Grade Book                                                                                                    |                   | • Table Array - The table defined as a cell range                                                              |
| 6                                                   | Breakpoint Grade                                                                                                    | Student Score Gra | • <b>Col Index</b> - The column in the table that forms the return                                             |
| 7                                                   | 0 F                                                                                                    | Adams 76.4 (      | Bange lookun - False for evact match True or blank for near match                                              |
| <u> </u>                                            | 60 D<br>70 C                                                                                                    | Crane 45.3        | Note:                                                                                                    |
| 10                                                  | 80 B                                                                                                    | Drake 96.8        | <ul> <li>A vlockup can only search vertically through the left most column of a table array for</li> </ul>     |
| 11                                                  | 90 A                                                                                                    | Evans 80.0        | near or exact matches                                                                                          |
| 12                                                  |                                                                                                    | Franks 86.3 I     | <ul> <li>In most cases you will want to use absolute cell referencing when indicating a table array</li> </ul> |
| 14                                                  |                                                                                                    | Hamilton 79.9     | <ul> <li>If you omit the Range Lookup, Excel will assume "True" and look for a near match</li> </ul>           |
| 15                                                  |                                                                                                    | Isley 58.4        |                                                                                                    |
| 16                                                  |                                                                                                    |                   |                                                                                                    |
| 17                                                  | There are many reasons why you might want to use a vlookup function to get an approximate match - one that readily comes to mind a grade book.                            |                   |                                                                                                    |
| 19                                                  |                                                                                                    |                   |                                                                                                    |
| 20                                                  | A standard grading scale is:                                                                                                    |                   |                                                                                                    |
| 21                                                  | 90% and greater = A                                                                                                    |                   |                                                                                                    |
| 23                                                  | • Less than 90% but equal to or greater than 80% = B                                                                                                    |                   |                                                                                                    |
| 24                                                  | • Less than 80% but equal to or greater than $70\% = C$                                                                                                    |                   |                                                                                                    |
| 25                                                  | • Less than 70% but equal to or greater than $60\% = D$                                                                                                    |                   |                                                                                                    |
| 20                                                  | • Less than $60\% = F$                                                                                                    |                   |                                                                                                    |
| 28                                                  | If a student has a Score of 76.4% in the Grade Book table, we want the vlockup function to return a grade of C from the Grading Scale table                               |                   |                                                                                                    |
| 29                                                  | Tha student has a Score of 70.4% in the Grade book table, we want the violokup function to return a grade of C from the Grading Scale table.                              |                   |                                                                                                    |
| 31                                                  | For a vlookup to function properly for an appoximate match, we need to remember two things:                                                                               |                   |                                                                                                    |
| 32                                                  | • The vlookup function "looks up" values ONLY in the leftmost column of the table array.                                                                                  |                   |                                                                                                    |
| 33                                                  | The table array's leftmost column of data MUST be sorted from lowest to highest                                                                                           |                   |                                                                                                    |
| 34<br>35                                            | See the Grade Scale section on this worksheet in cells A7:B11 for an example                                                                                              |                   |                                                                                                    |
| 36                                                  |                                                                                                    |                   |                                                                                                    |
| 37                                                  | In cells F7:F15 we will create a vlookup that lookup the grades values from E7:E15 in the table array A7:B11 and turn an approximate match from column 2.                 |                   |                                                                                                    |
| 38<br>30                                            | That formula looks like: =VLOOKUP(E7,\$A\$7:\$B\$11,2,TRUE)                                                                                                    |                   |                                                                                                    |
| 40                                                  | • E7 $\rightarrow$ Lookup Value - this is what the formula is searching for in the Table Array's leftmost column                                                          |                   |                                                                                                    |
| 41                                                  | • $A37:B311 \rightarrow$ Table Array - this the data set where the formula is looking in the leftmost column for the value from cell E7 - the lookup value                |                   |                                                                                                    |
| 42                                                  | We use Absolute Cell Referencing so that as we Fill Down for this formula, we will use a new lookup value from each row, but consistently search for those                |                   |                                                                                                    |
| 44                                                  | values in the table array defined by the cells \$A\$7:\$B\$11                                                                                                    |                   |                                                                                                    |
| 45                                                  | • 2 → The formula will return data from the 2nd column of the Table Array on the row where it finds the value from cell E7 - the lookup value                             |                   |                                                                                                    |
| 46                                                  | • <b>TRUE</b> $\rightarrow$ This has nothing to do with TRUE or FALSE - TRUE simply means an approximate match. If we had used FALSE, the formula would look for an exact |                   |                                                                                                    |
| 47<br>49                                            | match (and not find it, since 76.4 does not appear in the leftmost column of the table array).                                                                            |                   |                                                                                                    |
| 49                                                  |                                                                                                    |                   |                                                                                                    |